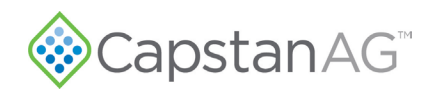

# PinPoint<sup>™</sup> III ENVELOP upgrade from PinPoint<sup>™</sup> II on 2019+ Apache

Table 1: Parts List

| Part Number | Description                          | Qty |
|-------------|--------------------------------------|-----|
| 118640-048  | HARNESS, CAN, Y                      | 2   |
| 123000-150  | ASSY, POWER HUB, PPIII               | 1   |
| 123000-219  | INSTALLATION APACHE PPII-PPIII       | 1   |
| 123100-038  | HARNESS, FENCE ROW, FAST AG          | 2   |
| 123100-081  | HARNESS, APACHE PCII NODE            | 1   |
| 715005-045  | TERMINAL RING, 8 GA, 1/4", INSULATED | 2   |

### Requirements

2019 or Newer Equipment Technologies Apache Sprayer

Factory Installed PinPoint II on Sprayer

**ISOBUS** Compatible Controller

**Note:** PinPoint II Gateway Hub, CapView II, and chassis harness are removed from the machine before PinPoint III ENVELOP installation.

©2023 Capstan Ag Systems Inc. This product may be covered by one or more U.S. Patents. For more information go to www.BlendedPulse.com

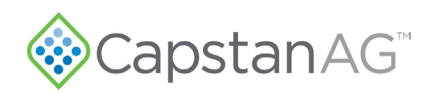

## Installation

1. Remove RCM or PC2 Node from Rear Rack

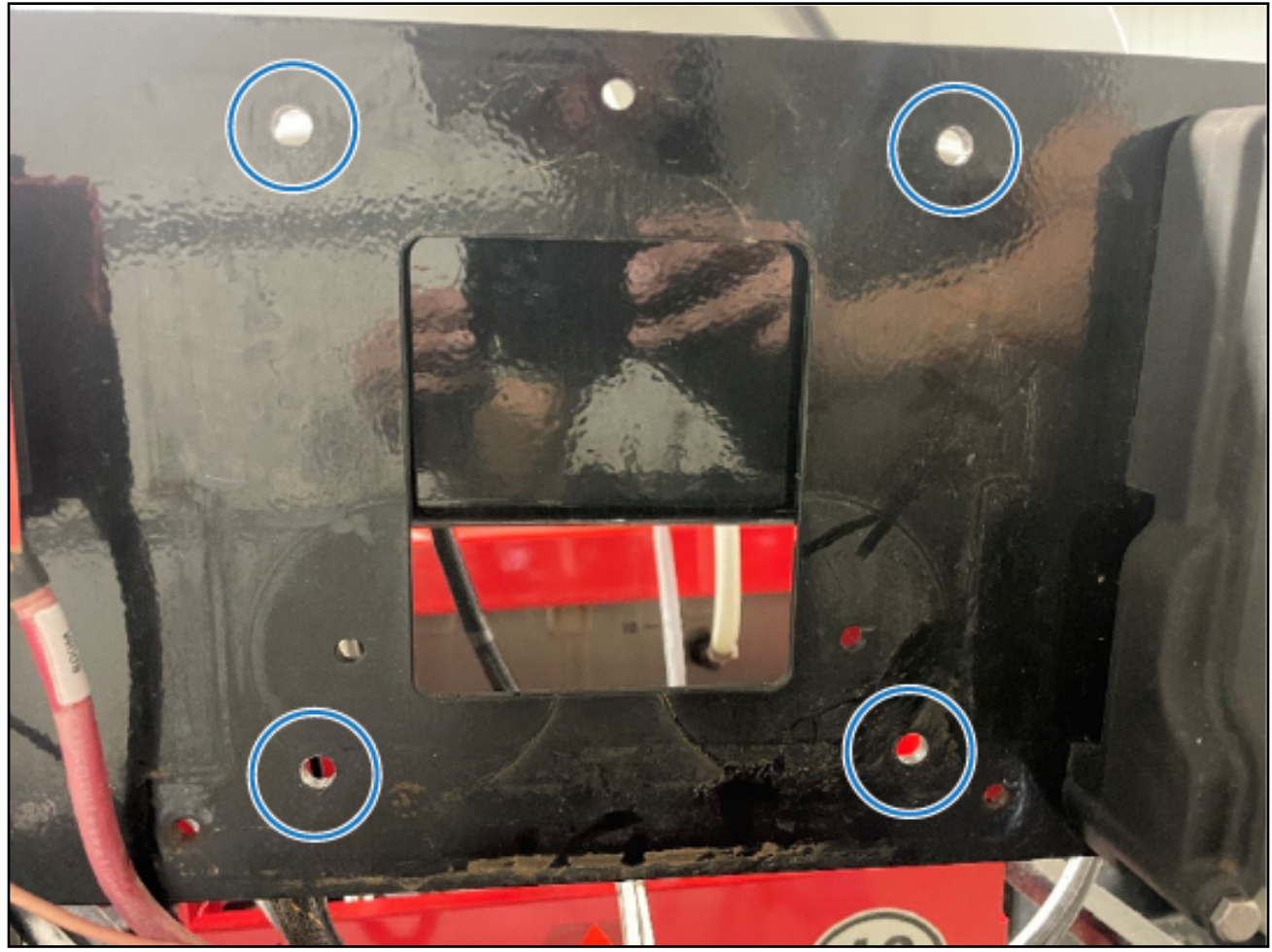

#### Figure 1: Mounting Holes

- 2. Use the Gateway Hub to mark bolt hole mounting locations.
- **3.** Drill the Gateway Hub mounting holes with a 5/16" drill bit.

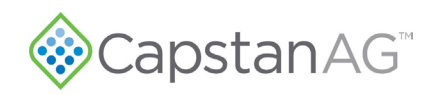

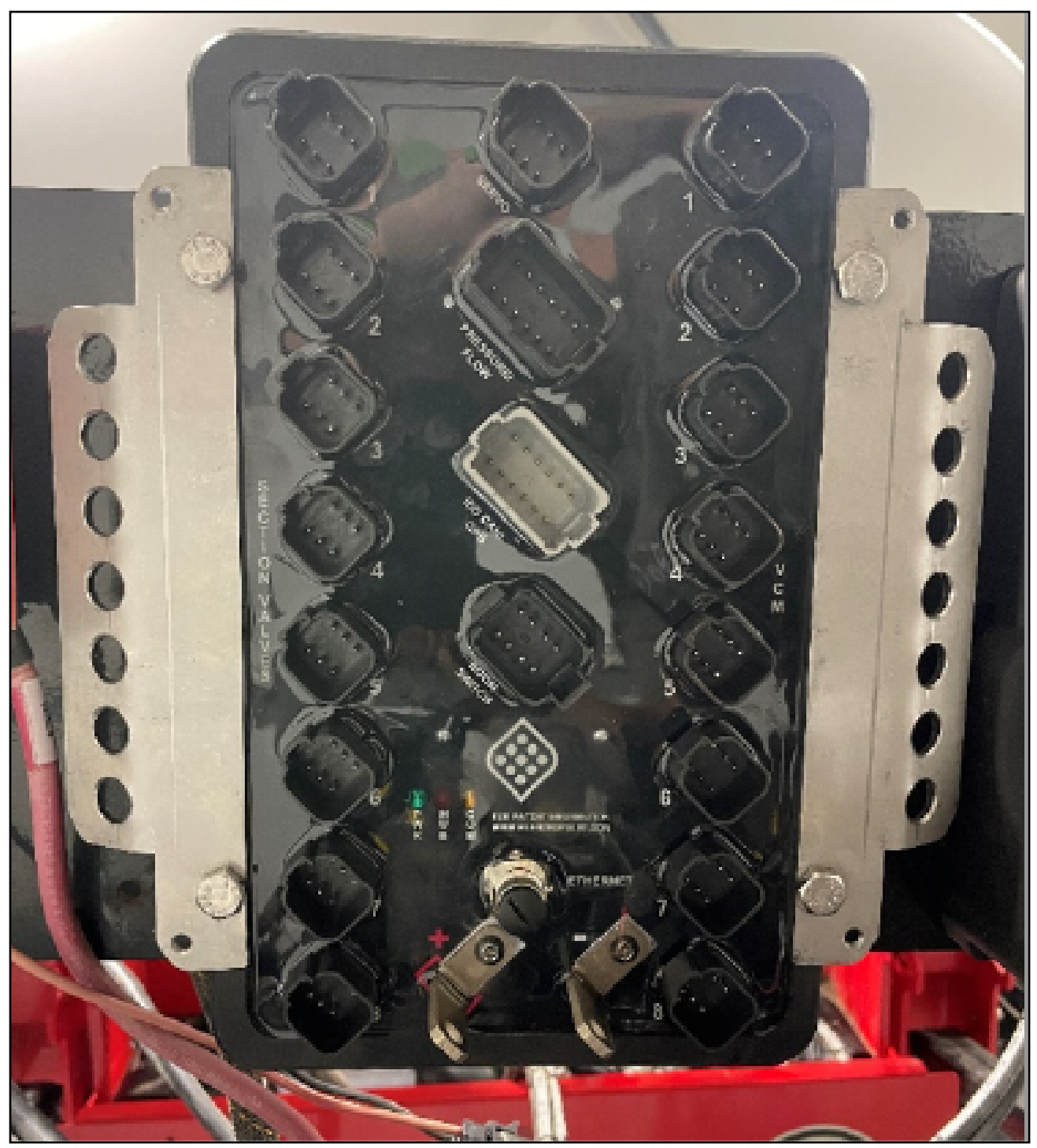

#### Figure 2: Gateway Hub Mounting

4. Secure Gateway Hub to machine using mounting hardware.

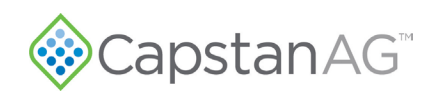

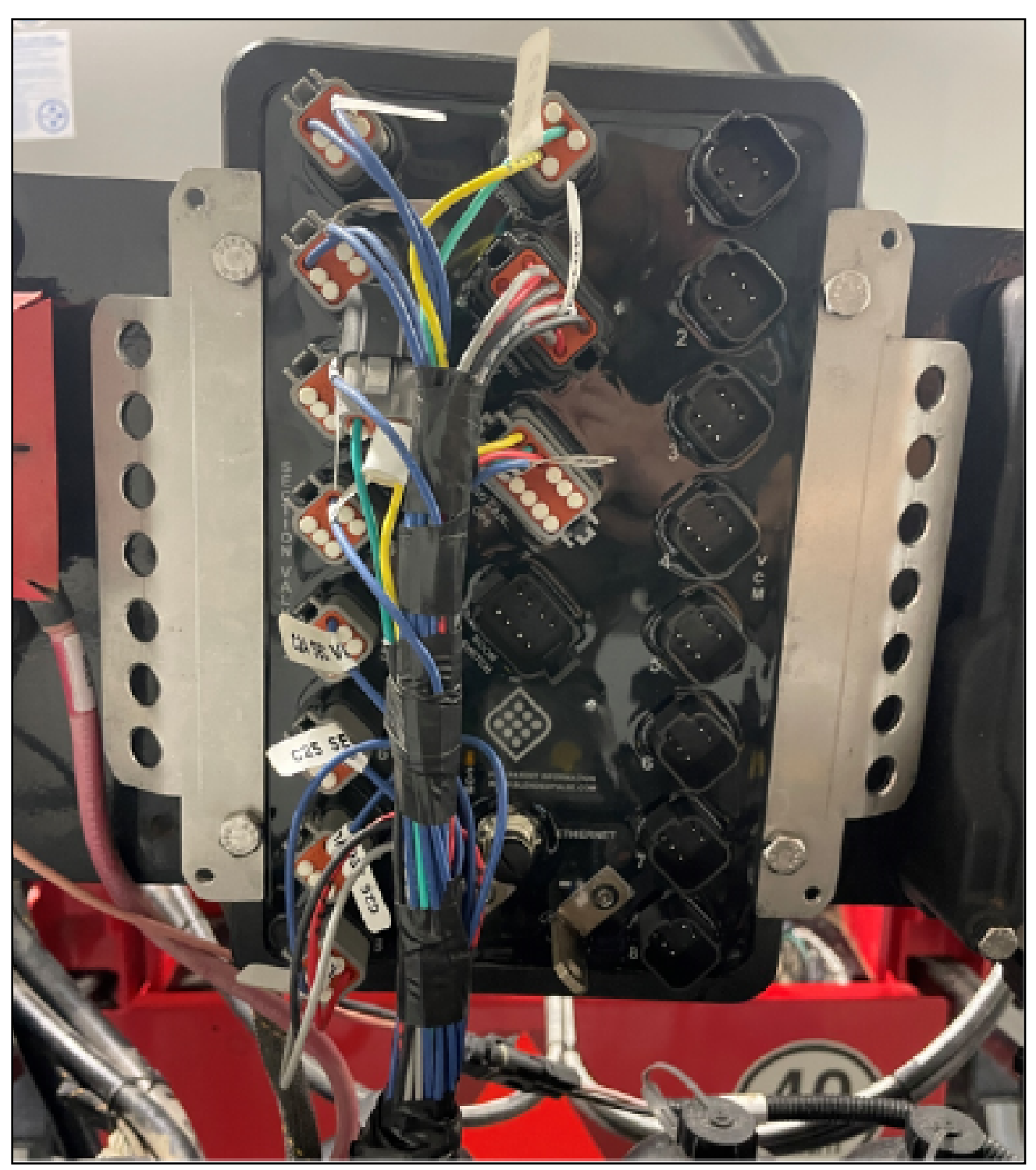

#### Figure 3: ET Harness Installation

- **5.** Install Equipment Technologies (ET) chassis harness to Gateway Hub and machine per ET installation instructions.
- **6.** Cut off the existing ring terminals from the PPII power harness and replace them with supplied 1/4" terminals (PN 715005-045). Connect PPII power harness to the Gateway Hub

©2023 Capstan Ag Systems Inc. This product may be covered by one or more U.S. Patents. For more information go to www.BlendedPulse.com

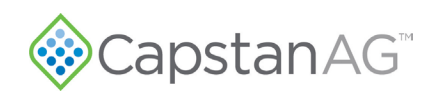

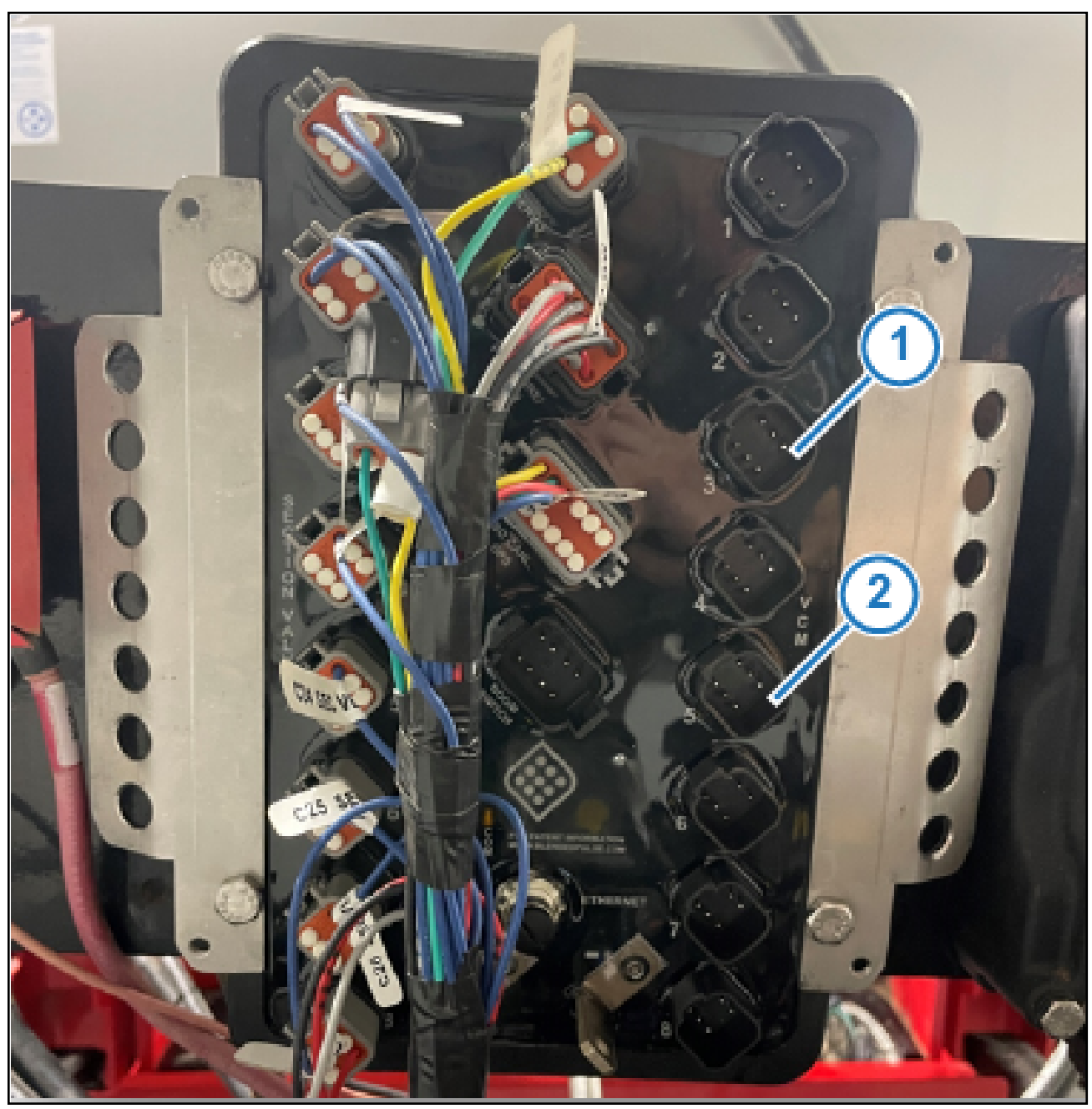

Figure 4: CAN-Y Harness Installation

- 7. Locate the two CAN-Y cables (PN: 118640-048) in the installation kit.
- 8. Install one CAN-Y cable into VCM port 3 (Figure 4, Item 1) on the Gateway Hub and the other into VCM port 5 (Figure 4, Item 2).

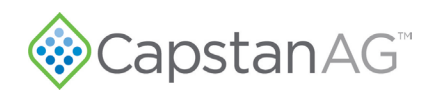

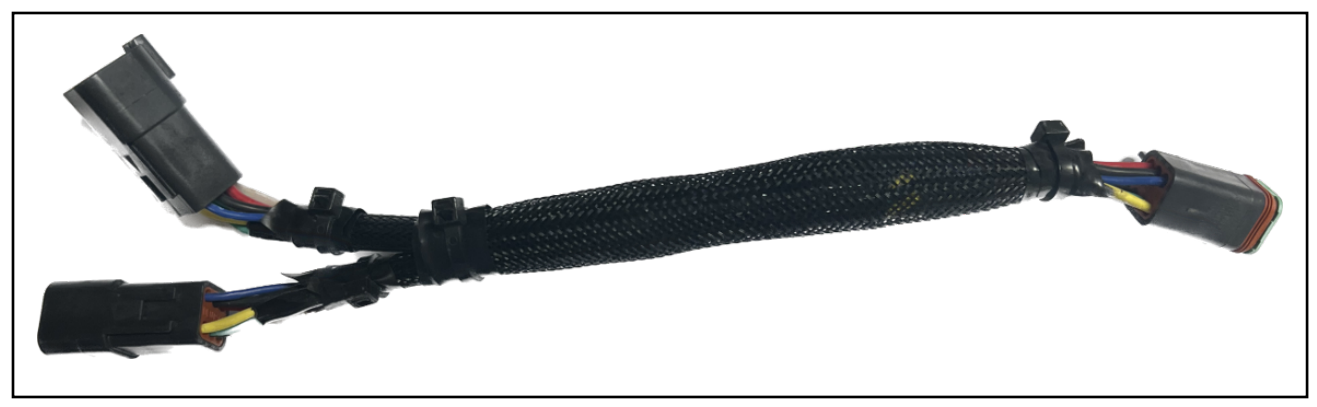

#### Figure 5: CAN-Y Cable

9. Plug the machine VCM extension harnesses into the Gateway Hub as shown in table 2.

| Gateway Hub Port        | Machine Harness Connection                            |
|-------------------------|-------------------------------------------------------|
| VCM Port 1              | VCM 1 (Section 1) extension harness                   |
| VCM Port 2              | VCM 2 (Section 2) extension harness                   |
| VCM Port 3              | VCM 3 (Section 3) extension harness (via CAN-Y cable) |
| (CAN-Y cable installed) | VCM 4 (Section 4) extension harness (via CAN-Y cable) |
| VCM Port 4              | VCM 5 (Section 5) extension harness                   |
| VCM Port 5              | VCM 6 (Section 6) extension harness (via CAN-Y cable) |
| (CAN-Y cable installed) | VCM 7 (Section 7) extension harness (via CAN-Y cable) |
| VCM Port 6              | VCM 8 (Section 8) extension harness                   |
| VCM Port 7              | VCM 9 (Section 9) extension harness                   |

#### **Table 2: Gateway Hub VCM Port Connections**

**10.** If the machine is equipped with fence row nozzles, proceed to Step 11. If not, skip to Step 14.

**11.** Locate the TeeJet Fence Row Nozzle Adapter Harnesses: PN 123100-038

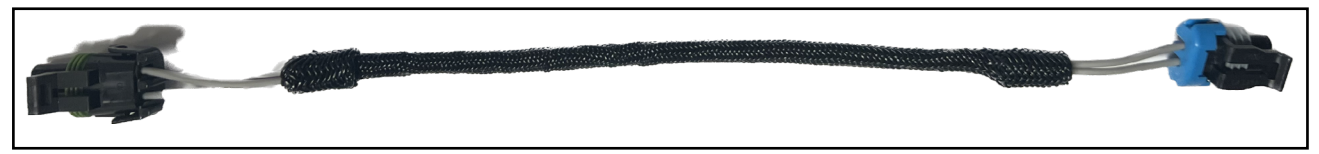

#### Figure 6: Fence Row Adapter Harness

- **12.** Unplug the factory harness from the fence row nozzle(s) and install the adapter harness in its place.
- **13.** For left fence row nozzles, plug the last drop from VCM 1 into the weather pack end of the fence row nozzle adapter harness.

For right fence row nozzles, plug the last drop of VCM 9 into the weather pack end of the fence row nozzle adapter harness.

- **14.** Install dust plugs into any unterminated connections
- **15.** If the machine was equipped with an RCM node, installation is now complete. Setup and Integration instructions can be found at www.capstanag.com/ET.

If the machine is equipped with both a PC2 node and Fence Row Nozzles, proceed to Step 16.

©2023 Capstan Ag Systems Inc. This product may be covered by one or more U.S. Patents. For more information go to www.BlendedPulse.com

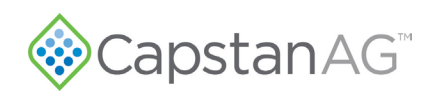

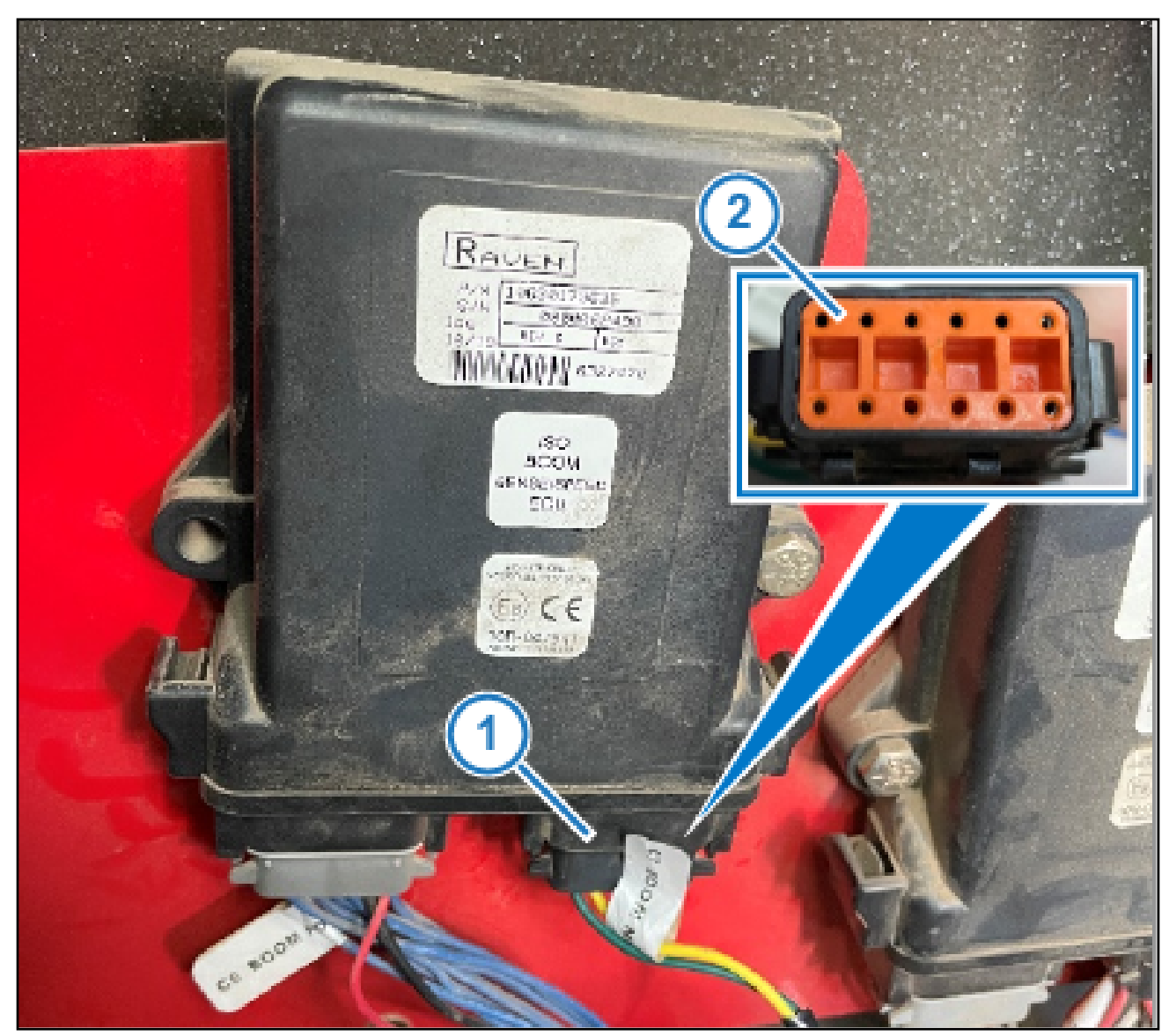

Figure 7: PC2 Node

- 16. Locate the boom speed node under the arm rest
- 17. Remove Plug C7 (Figure 7, Item 1).
- **18.** Remove wedge lock from C7 Plug (Figure 7, Item 2).

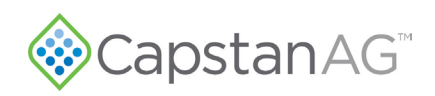

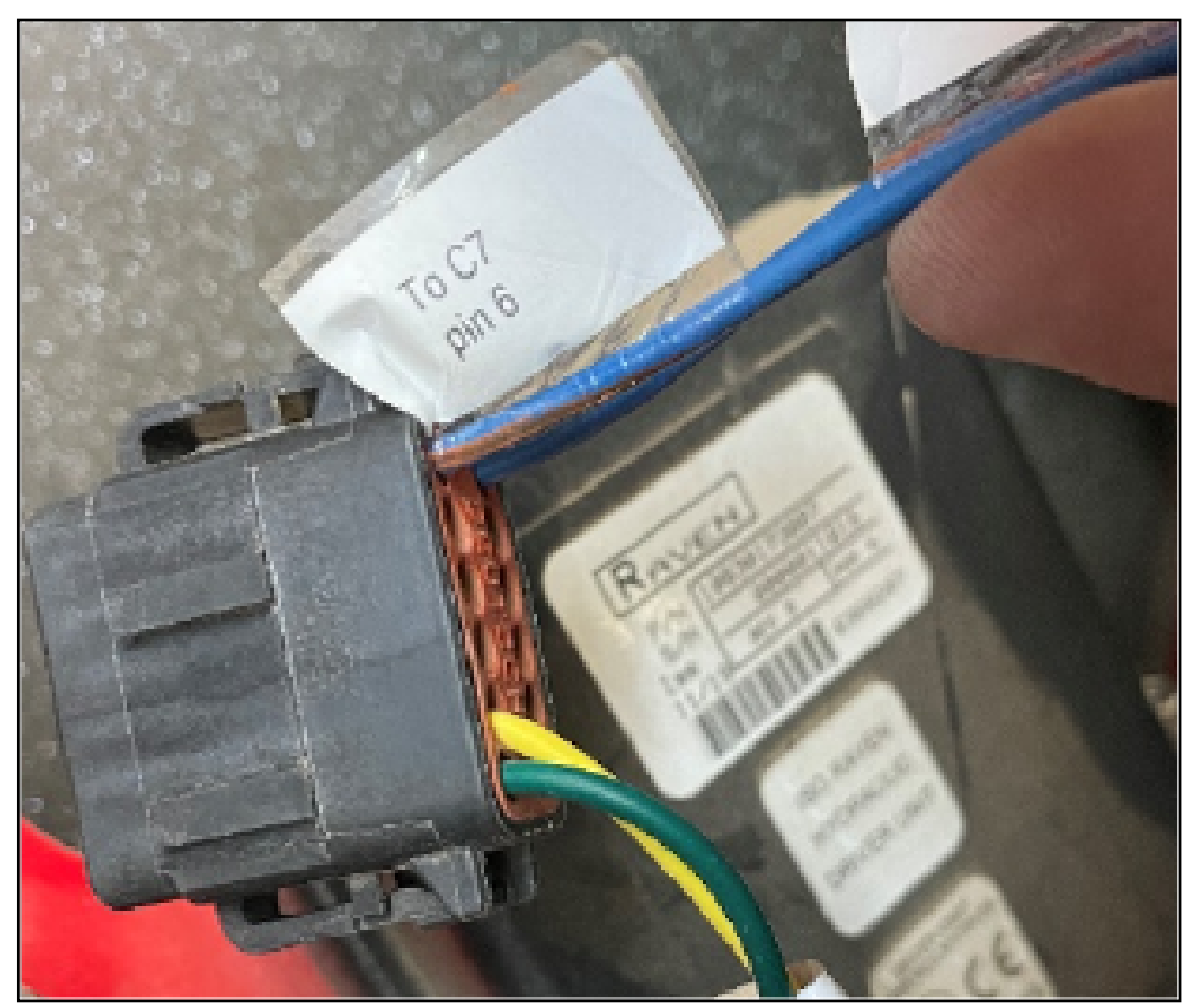

#### Figure 8: C7 Plug Detail

**19.** Locate fence row adapter harness (PN: 123100-081)

- Install the blue wire into Pin 6 on the C7 Connector
- Install the brown wire into Pin 7 on the C7 connector

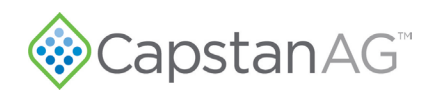

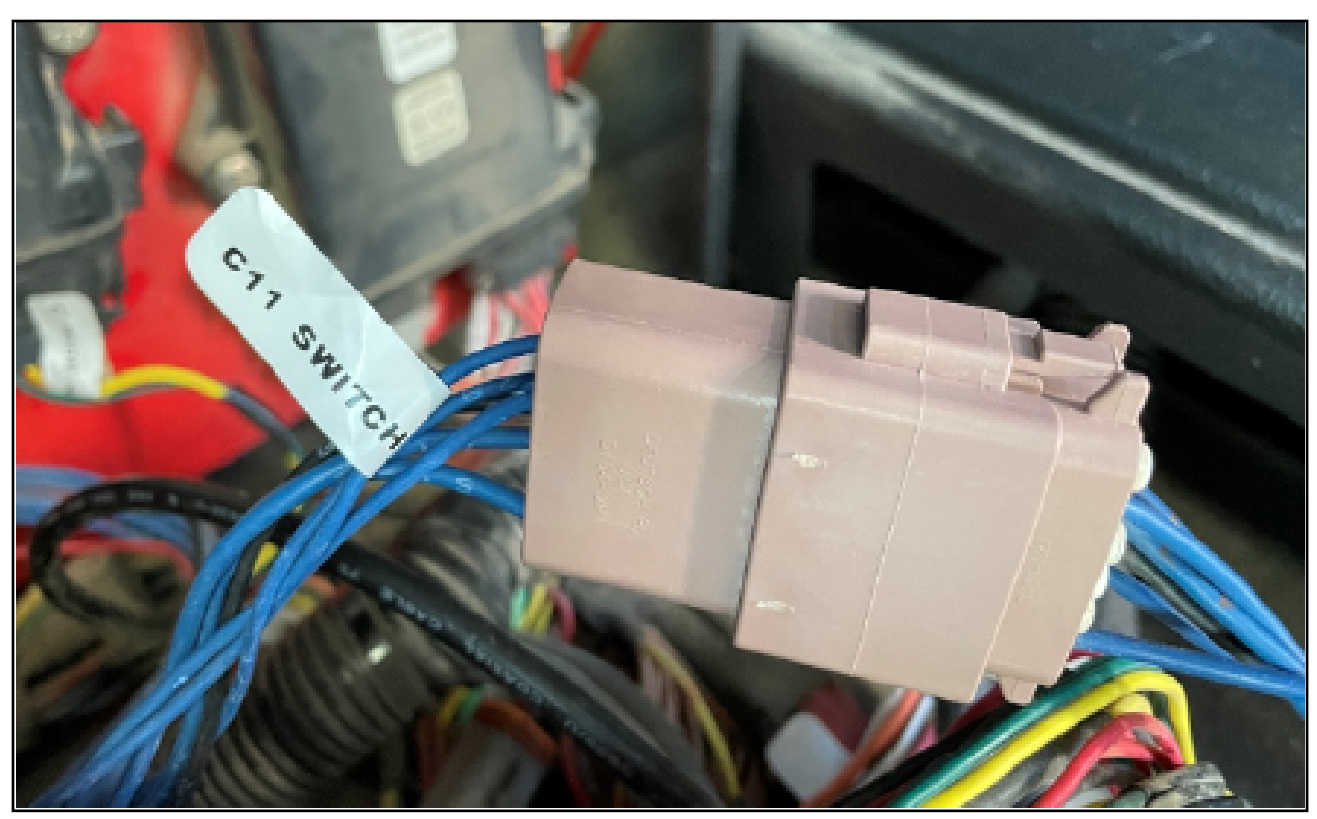

Figure 9: C11-C4 Connection

- 20. Locate the C11 and C4 12 Pin DT connections near the boom speed node
- **21.** Unplug the C11 and C4 connection and install the other end of the fence row adapter harness into the disconnected plugs to form a T-junction.
- 22. Install dust plugs into any unterminated connections
- **23.** Installation is now complete.

Setup and Integration instructions can be found at www.capstanag.com/ET.